# 同花顺怎么看昨天的走势\_在同花顺软件里面怎么查看各 个板块在当天的涨跌情况?-股识吧

## 一、同花顺软件如何查看昨日个股日线图按那个键

打开日线,把鼠标放在柱上,就行了! 日线可以看到,但分时看不了。 按Ctrl+Enter可以看日线图。 可以用分时直接选择日期看,方法是方向键+Ctrl。

#### 二、同花顺系统怎么看大盘历史走势

答:同花顺查看过往历史大盘指数的方法和步骤为:1、打开同花顺;

2、在上方选择【分析】——【大盘走势】;

3、在下拉菜单中选择要查看的大盘指数,并点击;

4、按F5键,可以查看日K线图,会显示上市以来的所有日K线(按上下键查看近期 和远期日K线),将鼠标移到每一根K线上,可以看到当日的日期、收盘价、最高 价、最低价、成交量、涨跌幅等行情;

5、双击每一根K线,可以查看当日分时走势图。

# 三、同花顺2008怎么翻看昨天的走势

只要在K线图上的某根K线上双击鼠标或者将光标移到某根K线上按"enter"键,右 下角的分时走势窗口就会显示相应的那一天的分时走势。

## 四、如何在同花顺找到以前的股票行情

1、打开自己的手机桌面,点击同花顺至尊版这个APP。

2、会来到相关的行情首页,找到热门板块并选择进入。

3、等看到行业板块的时候,需要选择任意一个点击进入。

4、这样一来如果没有问题的话,即可在同花顺找到以前的股票行情了。

#### 五、同花顺里如何查看某个股票以前的走势图?

打开个股的日K线图,然后按左箭头,就可以看以前的走势了。 上箭头是放大,下箭头是缩小,右箭头是向前。

#### 六、在同花顺软件里面怎么查看各个板块在当天的涨跌情况?

打开同花顺软件,输入"94",回车,就能看见现在什么板涨的最好;
点一下[涨幅],就能看见什么板块领跌;
打开同花顺股票软件,先点分析,再点板块分析,即找到板块涨跌幅排名。

#### 七、如何用同花顺查看个股历史走势

展开全部直接在小键盘输入该证券的代码或者拼音代码,然后按f5,按向上或向下 的箭头缩放

## 八、同花顺系统怎么看大盘历史走势

答:同花顺查看过往历史大盘指数的方法和步骤为:1、打开同花顺;

2、在上方选择【分析】——【大盘走势】;

3、在下拉菜单中选择要查看的大盘指数,并点击;

4、按F5键,可以查看日K线图,会显示上市以来的所有日K线(按上下键查看近期 和远期日K线),将鼠标移到每一根K线上,可以看到当日的日期、收盘价、最高 价、最低价、成交量、涨跌幅等行情;

5、双击每一根K线,可以查看当日分时走势图。

# 参考文档

下载: 同花顺怎么看昨天的走势.pdf 《基金多久更换一次股票》 《股票的牛市和熊市周期是多久》 《股票停牌多久下市》 《小盘股票中签后多久上市》 《小盘股票中签后多久上市》 【场内股票赎回需要多久》 下载: 同花顺怎么看昨天的走势。的文档...

声明:

本文来自网络,不代表 【股识吧】立场,转载请注明出处: <u>https://www.gupiaozhishiba.com/read/74542795.html</u>